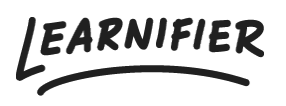

Kunnskapsbase > API, SAML, integrasjoner og generelle innstillinger > Koble til en LTI 1.3leverandør i Learnifier

# Koble til en LTI 1.3-leverandør i Learnifier

Gabriella Eriksson - 2025-02-23 - API, SAML, integrasjoner og generelle innstillinger

**LTI (Learning Tools Interoperability)** er en standard som gjør det mulig å integrere læringsplattformer sømløst med eksterne verktøy eller innholdsprodusenter. Den tillater sikker utveksling av data, som brukerinformasjon og kursinnhold, mellom forskjellige systemer. LTI 1.3 forbedrer tidligere versjoner ved å tilby forbedrede sikkerhetsfunksjoner\* for sikker kommunikasjon.

Denne integrasjonen gjør det enklere å integrere interaktive komponenter fra dine favorittverktøy sømløst i dine kurs i Learnifier, noe som beriker hvordan elever engasjerer seg med innholdet.

#### Konfigurasjon: Steg-for-steg-guide

Merk: Steg og innstillinger kan variere noe avhengig av hvilken LTI-leverandør du bruker.

#### Forutsetninger:

- 1. En konto hos en LTI-leverandør.
- 2. LTI 1.3-integrasjon aktivert i din Learnifier-portal.
- 3. To faner åpne: en med din Learnifier-portal og en med din LTI-leverandør (f.eks., H5P).

#### På din LTI-leverandørsfane (f.eks., H5P):

- 1. Gå til "Connect LMS"
- 2. Gå til "Add LMS Connection".
- 3. Velg "Other" under "connection options" og lagre.

| H-7                     |                              |                                                  |                                                                                            | Manage Content                                | Manage Organization | Gabriella Eriksson 👻 | 🕀 Add Cont |
|-------------------------|------------------------------|--------------------------------------------------|--------------------------------------------------------------------------------------------|-----------------------------------------------|---------------------|----------------------|------------|
| G Upload Logo           |                              |                                                  |                                                                                            |                                               |                     |                      |            |
| Manage Organization     | Connect LM                   | 1S                                               |                                                                                            |                                               |                     |                      |            |
| Jsers                   |                              | oports external<br>d easy t <del>o creat</del> e | learning tools via LTI you can create a com<br>a and insert content that supports returnin | nection with H5P.com<br>a grades to your LMS. | _                   |                      |            |
| Archived Users          | Important<br>When registerir | Info<br>ng H5P.c                                 | Add LMS Connection                                                                         |                                               | ×                   |                      |            |
| About the roles         |                              | ollowing                                         | Select your LMS                                                                            |                                               |                     |                      |            |
| Connect LMS<br>Settings |                              | e the LM                                         | Canvas<br>Blackboard<br>Brightspace                                                        |                                               |                     |                      |            |
| Plans and Billing       |                              | ollowing<br>I've mad                             | Moodle<br>Other                                                                            |                                               |                     |                      |            |
|                         | Learnifier Dem               | 10.SE (LTI cor                                   |                                                                                            |                                               |                     |                      |            |
|                         |                              |                                                  |                                                                                            |                                               |                     |                      |            |
|                         |                              |                                                  |                                                                                            |                                               |                     |                      |            |
|                         |                              |                                                  |                                                                                            |                                               |                     |                      |            |
|                         |                              |                                                  |                                                                                            |                                               |                     |                      |            |
|                         |                              |                                                  |                                                                                            |                                               |                     |                      |            |
|                         |                              |                                                  | te keys                                                                                    |                                               |                     |                      |            |

## På din Learnifier-fane:

1. Gå til "Innstillinger" og velg "API".

| API Endpoints   The API endpoint is: https://deeo.learnifier.se/api/v1/orgunits/888   Dre API orgunit endpoint is: https://deeo.learnifier.se/api/v1/orgunits/888   Coups   API Keys   key   Name   HsLuoyl2OFuJIbnZMxAS   Delete   Coups   Coups   Coups   Coups   Coups   Stevision integration   Activated: 8/22/24, 4.30 PM, by: Diana Plantin   Coups   Stevision integration   Activated: 8/22/24, 4.30 PM, by: Diana Plantin   Coups   Stevision integration   Activated: 8/22/24, 4.30 PM, by: Diana Plantin   Coups   Stevision integration   Activated: 8/22/24, 4.30 PM, by: Diana Plantin   Coups   Stevision integration   Activated: 8/22/24, 4.30 PM, by: Diana Plantin   Coups   Coups   Stevision integration   Not active   Registered Tools: 2, including active: 2   Coups   1.   HSP, status: active   Registered: 9/19/24, 11:15 AM, by: Gabriella Eriksson   Platform config   Tool config   Coups   Platform config   Tool config   Coups   Registered: 9/19/24, 11:24 AM, by: Gabriella Demo                                                                                                    | LEARNIFIER                          | Dashboard Projects Users - Library - Reports Automations Settings -                                                                                                |            | Go To 👻    | Q   | ۵         | •      | 🚺 Demo 🗸 |
|----------------------------------------------------------------------------------------------------|-------------------------------------|----------------------------------------------------------------------------------------------------|------------|------------|-----|-----------|--------|----------|
| Key Name   H3Luoyl2OFuJIDnZMxA5 Delete   Cdd Key     Add Key     Cdd Key     Cdd Key   <                                                                                                    | API End<br>The API en<br>The API or | Points     Branding       dpoint is: https://demo.learnifier.se/api/v1/     API       uunit endpoint is: https://demo.learnifier.se/api/v1/orgunits/898     Groups |            |            |     |           |        |          |
| H3Luoyl2OFUJIDnZMxAS       Delete       Store         Add Key       Image: Store       Store         Image: Store       Teamtoilor integration<br>Activated: 8/22/24, 4:30 PM, by: Diana Plantin       Deactivate       Take ownership         Image: Store       Sitevision integration<br>Not active       Exercise Take ownership       Exercise Take ownership         Image: Store       Sitevision integration<br>Not active       Exercise Take ownership       Exercise Take ownership         Image: Store       Sitevision integration<br>Not active       Exercise Take ownership       Exercise Take ownership         Image: Store       Sitevision integration<br>Not active       Exercise Take ownership       Exercise Take ownership         Image: Store       Sitevision integration<br>Not active       Exercise Take ownership       Exercise Take ownership         Image: Store       Sitevision integration<br>Not active       Exercise Take ownership       Exercise Take ownership         Image: Store       Sitevision integration<br>Not active       Exercise Take ownership       Exercise Take ownership         Image: Store       Sitevision integration<br>Not active       Exercise Take ownership       Exercise Take ownership         Image: Store       Sitevision integration<br>Registered: 9/19/24, 11:15 AM, by: Cobriello Eriksson       Platform config       Exercise Take ownership         Image: Store       Sitevisio | API Keys                            | Nerro                                                                                                    |            |            |     |           |        |          |
| Add Key         Image: Stavistic integration Activate: 8/22/24, 4:30 PM, by: Diana Plantin         Image: Stavistic integration Not active         Image: Stavistic integration Not active         Image: Stavist                                                                                                    | H3Luoyl2                            | OFuJIDnZMxA5                                                                                                    |            |            | De  | lete      | Show   |          |
| Teamtailor integration       Descrives       Toke ownership         Activated: 8/22/24, 4:30 PM, by: Diana Plantin       Descrives       Toke ownership         Sitevision integration       Activate       Activate         Not active       Not active       Activate         Image: Sitevision integration       Activate       Activate         Image: Sitevision integration       Activate       Activate         Image: Sitevision integration       Activate       Activate         Image: Sitevision integration       Activate       Registered         Image: Sitevision integration       Registered       Registered         Image: Sitevision integration       Registered       Registered         Image: Sitevision integration       Registered       Registered         Image: Sitevision integration       Registered       Registered         Image: Sitevision integration       Registered       Registered         Image: Sitevision integration       Registered       Registered         Image: Sitevision integration       Registered       Registered         Image: Sitevision integration       Registered       Registered         Image: Sitevision integration       Registered       Registered         Image: Sitevision integratintegration       Registered                                                                                                    | Add Ke                              |                                                                                                    |            |            |     |           |        |          |
| Sitevision integration<br>Not active       Registered         Learning Tools Interoperability 1.3 by 1EdTech<br>Registered Tools: 2, including active: 2       Register new Tool         1.       LTI, status: active<br>Registered: 9/19/24, 11:15 AM, by: Gabriella Eriksson       Platform config       Descutuate         2.       HSP, status: active<br>Registered: 9/19/24, 11:24 AM, by: Gabriella Demo       Platform config       Descutuate                                                                                                    | 7                                   | Teamtailor integration<br>Activated: 8/22/24, 4:30 PM, by: Diana Plantin                                                                                           |            | Deactivate | Т   | ake own   | ership |          |
| Learning Tools Interoperability 1.3 by 1EdTech<br>Registered Tools: 2, including active: 2       Registered Tools: 2, including active: 2         1.       LTI, status: active<br>Registered: 9/19/24, 11:15 AM, by: Gabriella Eriksson       Platform config       Deactivate         2.       HSP:, status: active<br>Registered: 9/19/24, 11:24 AM, by: Gabriella Demo       Platform config       Deactivate                                                                                                    | ø                                   | Sitevision integration Not active                                                                                                    |            |            |     | Ac        | tivate |          |
| 1.     LTI, status: active<br>Registered: 9/19/24, 11:15 AM, by: Gabriella Eriksson     Platform config     Tool config     Deacthrate       2.     HSP, status: active<br>Registered: 9/19/24, 11:24 AM, by: Gabriella Demo     Platform config     Tool config     Deacthrate                                                                                                    | LTI<br>1.3                          | Learning Tools Interoperability 1.3 by 1EdTech<br>Registered Tools: 2, including active: 2                                                                         |            |            | Reg | gister ne | w Tool |          |
| 2. H5P, status: active<br>Registered: 9/19/24, 11:24 AM, by: Gabriella Demo Platform config Tool config Deactivate                                                                                                    | 1.                                  | LTI, status: active Platfor Registered: 9/19/24, 11:15 AM, by: Gabriella Eriksson                                                                                  | orm config | Tool conf  | ig  | Deactiv   | ate    |          |
|                                                                                                    | 2.                                  | HSP , status: active Platfor<br>Registered: 9/19/24, 11:24 AM, by: Gabriella Demo                                                                                  | orm config | Tool conf  | ig  | Deactiv   | ate    |          |

1. Under "Learning Tools Interoperability (LTI) 1.3", klikk på "Registrer nytt verktøy".

|                                                                         |                                                        | Branding                 |                 |                                                                                                    |       |            |     |
|-------------------------------------------------------------------------|--------------------------------------------------------|--------------------------|-----------------|----------------------------------------------------------------------------------------------------|-------|------------|-----|
| API Endpoints                                                           |                                                        | API                      |                 |                                                                                                    |       |            |     |
| The API endpoint is: https://demo<br>The API orgunit endpoint is: http: | .learnifier.se/api/v1/<br>://demo.learnifier.se/api/v1 | Groups<br>1/orgunits/898 |                 |                                                                                                    |       |            |     |
| API Keys                                                                |                                                        |                          |                 |                                                                                                    |       |            |     |
| Key                                                                     |                                                        | Name                     |                 |                                                                                                    |       |            |     |
| H3Luoyl2OFuJIDnZMxA5                                                    |                                                        |                          |                 |                                                                                                    | Delet | e Sh       | now |
| Add Key                                                                 |                                                        |                          |                 |                                                                                                    |       |            |     |
|                                                                         |                                                        |                          |                 |                                                                                                    |       |            |     |
| 7 Teamtailor integr<br>Activated: 8/22/24,                              | <b>ation</b><br>4:30 PM, by: Diana Plantin             |                          |                 | Deactivate                                                                                                    | Tak   | e ownersł  | hip |
|                                                                         |                                                        |                          |                 |                                                                                                    |       |            |     |
| Sitevision integro                                                      | tion                                                   |                          |                 |                                                                                                    |       | Activo     | ate |
| Not detive                                                              |                                                        |                          |                 | and the second second se |       |            |     |
| Learning Tools In                                                       | eroperability 1.3 by 1EdTech                           | 1                        |                 | -                                                                                                    | 3     |            |     |
| 1.3 Registered Tools: 2,                                                | ncluding active: 2                                     | -                        |                 |                                                                                                    | Regis | ter new Te | ool |
| LTI, status: active                                                     |                                                        |                          | Digtform config | Tool confi                                                                                                    |       | oactivato  |     |
| Registered: 9/19/2                                                      | 4, 11:15 AM, by: Gabriella Erikss                      | son                      | Plationiconing  | - ioor connig                                                                                                    |       | eactivate  |     |
| H5P , status: activ                                                     | e                                                      |                          |                 |                                                                                                    |       |            |     |

- 1. Velg et navn og legg til informasjonen fra LTI-leverandøren (f.eks., H5P), inkludert:
  - Login URL
  - Redirect URL
  - JSON Web Key Set URL

| LEARNIFIER                        | Dashboard Projects Users 🔻 Library 🕇                                                                                                    | HSD - Tool config X                                                                                                    |                 |             |                  | • •                          | 🚺 Demo 🗸 |
|-----------------------------------|----------------------------------------------------------------------------------------------------|----------------------------------------------------------------------------------------------------|-----------------|-------------|------------------|------------------------------|----------|
| API<br>The A<br>API<br>Key<br>H3U | Endpoints<br>API endpoint is: https://demo.learnifier.se/ap<br>API orgunit endpoint is: https://demo.learnifier<br>Keys<br>/<br>.uoyl2OFUJIDnZMxA5<br>dd Key<br>Teamtailor integration<br>Activated: 8/22/24, 4:30 PM, by: Dianc<br>Sitevision integration<br>Not active | Tool nome:         H5P         A friendly Tool I dentifying nome.         Login VBL:         https://learnifier-livedemo.h5p.com/lti/login         The Tool authentication endpoint URL.         Lounch VBL:         https://learnifier-livedemo.h5p.com/lti/lounch         The Tool launch redirection endpoint URL.         JSON Web Key Set URL:         https://learnifier-livedemo.h5p.com/lti/jwks/1292381810?         The Tool signing keys endpoint URL.         Signing depointm:         R\$256       ~         The Tool signing algorithm. |                 | Deactivate  | Delete<br>Take o | Show<br>wnership<br>Activate |          |
|                                   | Learning Tools Interoperability 1.3.<br>Registered Tools: 2, including active: 2                                                                                                    | Cancel Update Tool                                                                                                    |                 |             | Register         | new Tool                     |          |
|                                   | 1. LTI, status: active<br>Registered: 9/19/24, 11:15 AM, by: Gab                                                                                                    | oriella Eriksson                                                                                                    | Platform config | Tool config | Dea              | ctivate                      |          |
|                                   | 2. H5P , status: active<br>Registered: 9/19/24, 11:24 AM, by: Gat                                                                                                    | oriella Demo                                                                                                    | Platform config | Tool config | Deo              | ctivate                      | œ        |

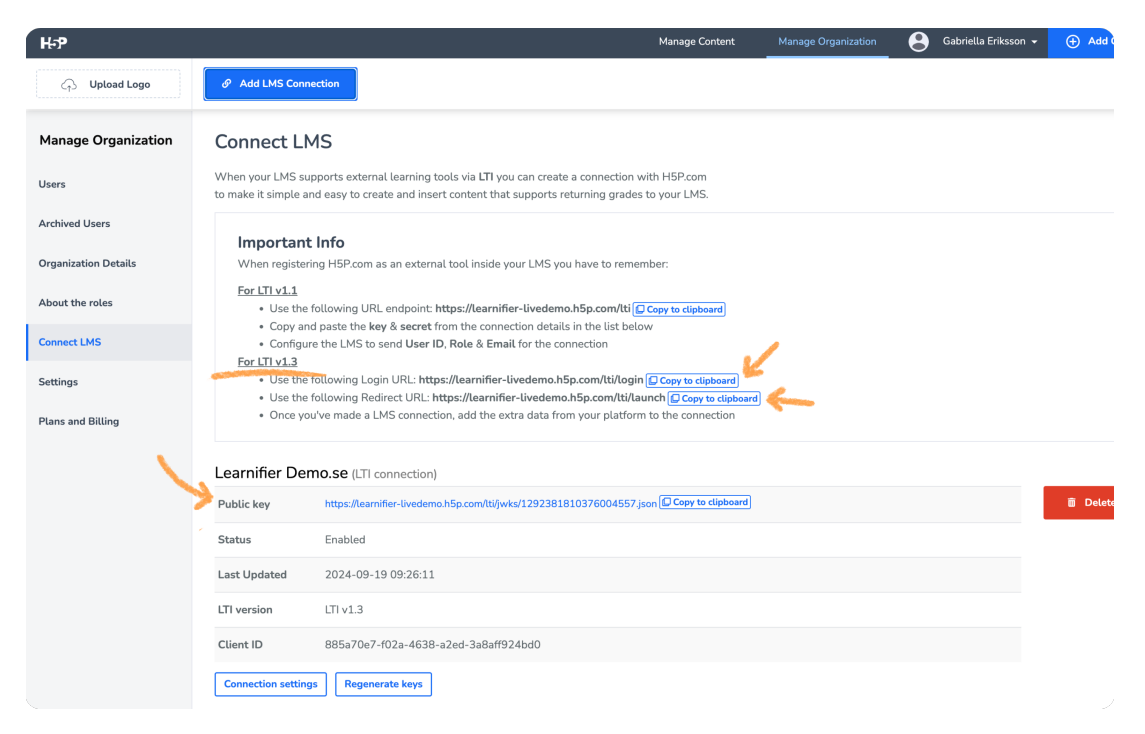

- 1. Klikk på "Registrer verktøy".
- 2. Åpne "Plattformkonfigurasjon" og la denne informasjonen være på skjermen for bruk i neste steg.

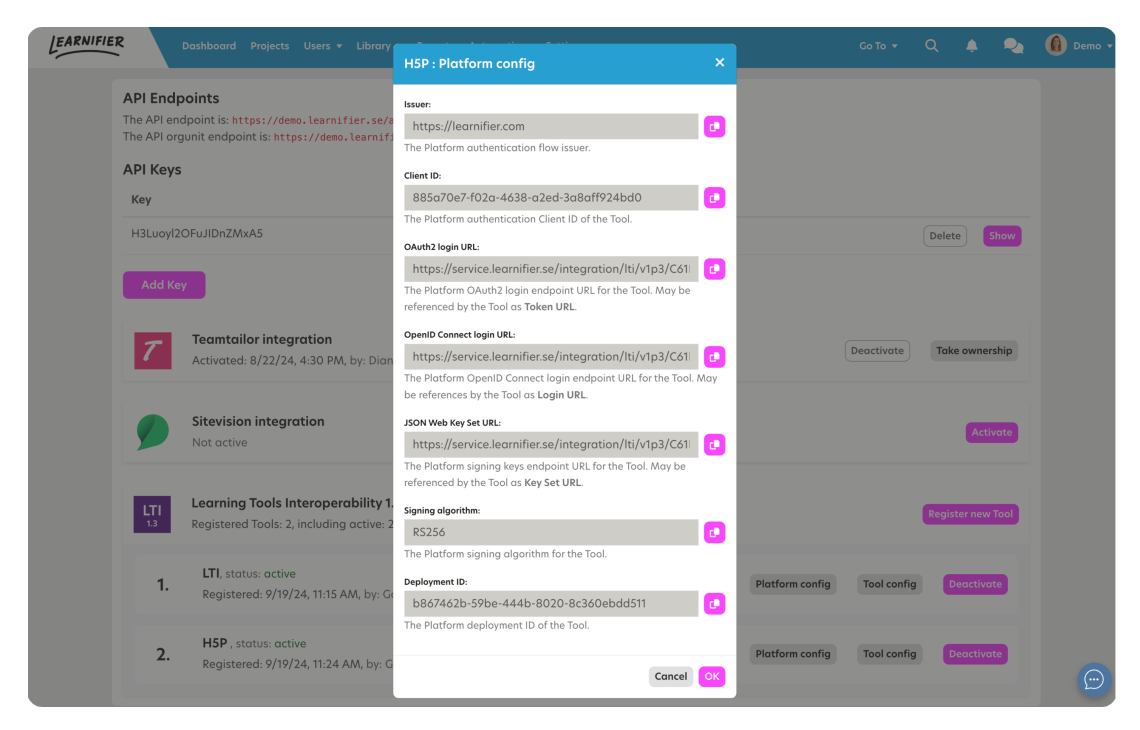

### Tilbake til din LTI-leverandørsfane (H5P):

- 1. Gå til siden "Connection Settings".
- Legg til informasjonen fra "Plattformkonfigurasjon" i Learnifier til passende felt (for feltet merket "Deployment ID" i Learnifier: du får dette i neste steg).
  - 1. Viktig: Følg nøye instruksjonene i Learnifier for hvert felt.

| H-P                  |               |                                                                                 |                                                               | М              | anage Content | Manage Organization | Gabriella Eriksson 👻 | 🕀 Add Con |
|----------------------|---------------|---------------------------------------------------------------------------------|---------------------------------------------------------------|----------------|---------------|---------------------|----------------------|-----------|
| 🖓 Upload Logo        |               |                                                                                 |                                                               |                |               |                     |                      |           |
| Manage Organization  | Connect Li    |                                                                                 |                                                               |                |               |                     |                      |           |
| Users                |               |                                                                                 |                                                               |                |               |                     |                      |           |
| Archived Users       | Important     | t Info                                                                          | Add registration data                                         | ×              |               |                     |                      |           |
| Organization Details |               | ring H5P.com as an external tool insid                                          |                                                               |                |               |                     |                      |           |
| About the roles      |               | following URL endpoint: https://learn                                           | Client ID                                                     |                |               |                     |                      |           |
| Connect LMS          |               | nd paste the key & secret from the con<br>re the LMS to send User ID, Role & Er | 885a70e7-f02a-4638-a2ed-3a8aff924bd0                          |                |               |                     |                      |           |
| Settings             |               | following Login URL: https://learnifie                                          | Issuer                                                        |                |               |                     |                      |           |
|                      |               | following Redirect URL: https://learn                                           | https://learnifier.com                                        |                |               |                     |                      |           |
| Plans and Billing    |               |                                                                                 | Login URL                                                     |                |               |                     |                      |           |
|                      | Learnifier De | mo.se (LTI connection)                                                          | https://service.learnifier.se/integration/lti/v1p3/C61EA73C8F | 19D1EA/oidc/lo |               |                     |                      |           |
|                      |               | https://learnifier-livedemo.h5p.com/t6                                          | Token URL                                                     |                |               |                     |                      |           |
|                      |               | Enabled                                                                         | https://service.learnifier.se/integration/lti/v1p3/C61EA73C8F | 19D1EA/oauth/l |               |                     |                      |           |
|                      |               | 2024-09-19 09:26:11                                                             |                                                               |                |               |                     |                      |           |
|                      |               | LTI v1.3                                                                        | Key Set URL                                                   |                |               |                     |                      |           |
|                      |               | 885a70e7-f02a-4638-a2ed-3a8a                                                    | https://service.learnifier.se/integration/lti/v1p3/C61EA73C8F | 19D1EA/jwks/8  |               |                     |                      |           |
|                      |               | ns Renenerate keys                                                              | Audience                                                      |                |               |                     |                      |           |
|                      |               | 20 Indexenses                                                                   |                                                               |                |               |                     |                      |           |
|                      | Learnifier De | mo.se (Deployments)                                                             | Private key (optional)                                        |                |               |                     |                      |           |
|                      |               | ]                                                                               |                                                               |                |               |                     |                      |           |
|                      |               | 444b-8020-8c360ebdd511                                                          |                                                               | li             |               |                     |                      |           |
|                      |               |                                                                                 | Always update the user's name with the one provided by this L | LMS            |               |                     |                      |           |
|                      |               | connection                                                                      | Always update the user's e-mail address with the one provided | d by this LMS  |               |                     |                      |           |

- 1. La de gjenværende feltene være tomme og trykk på "Lagre".
- 2. Gå til "New Deployment" og legg til "Deployment ID" fra Learnifier.
- 3. Lagre, og du er ferdig!

| къ                   |                                              |                                                                        |                                                                                | Manage Con                           | tent Manage Organ         | ization 😫 Gabriella Eriksso |
|----------------------|----------------------------------------------|------------------------------------------------------------------------|--------------------------------------------------------------------------------|--------------------------------------|---------------------------|-----------------------------|
| ↓ Upload Logo        | 🔗 Add LMS Conn                               | nection                                                                |                                                                                |                                      |                           |                             |
| Manage Organization  | to make it simple a                          | nd easy to create and insert content that s                            | supports returning grade                                                       | s to your LMS.                       |                           |                             |
| Users                | Important<br>When register                   | <b>t Info</b><br>ing H5P.com as an external tool inside you            | ur LMS you have to reme                                                        | mber:                                |                           |                             |
| Archived Users       | For LTI v1.1                                 | fallowing LIDL and at H2                                               |                                                                                | Manage Co                            | rtont Nanage Organization | Gatmitla Eriksson -         |
| Organization Details | Ose the     Copy an     Configu              | Indeparte the key & secret and upted Logo                              |                                                                                |                                      |                           |                             |
| About the roles      | • Use the                                    | Manage Organization<br>following Login URL: H                          |                                                                                |                                      |                           |                             |
| Connect LMS          | <ul> <li>Use the</li> <li>Once yo</li> </ul> | following Redirect URI Users<br>ou've made a LMS conner Archives Users | Copy and paste the      Configure the LN <u>For UTI v1.3</u> Use the following | Add registration data                | ×                         |                             |
| Settings             |                                              | Organization Details                                                   | <ul> <li>Use the following</li> <li>Once you've made</li> </ul>                | Deployment ID                        |                           |                             |
| Plans and Billing    | Learnifier De                                | mo.se (LTI connectio                                                   | Learnifier Dem                                                                 | b867462b-59be-444b-8020-8c360ebdd511 |                           |                             |
|                      | Public key                                   | https://learnifier-lived                                               | Public to Service                                                              | Save                                 |                           | E Deter                     |
|                      | Status                                       | Enabled Plans and Billing                                              | Last Updated 2024-                                                             |                                      |                           |                             |
|                      | Last Updated                                 | 2024-09-19 09:26:                                                      |                                                                                |                                      |                           |                             |
|                      | LTI version                                  | LTI v1.3                                                               |                                                                                |                                      |                           |                             |
|                      | Client ID                                    | 885a70e7-f02a-46                                                       | Learnifier Demo.se (De                                                         |                                      |                           |                             |
|                      | Connection setting                           | gs Regenerate keys                                                     | New deployment<br>b867462b-59be-444b-8020-8                                    | c360ebdd511 Diwitie Celeb            |                           |                             |
| ×                    | Learnifier De                                | mo.se (Deployments)                                                    |                                                                                |                                      |                           |                             |
|                      | New deployment                               | ]                                                                      |                                                                                |                                      |                           |                             |

Når tilkoblingen er fullført, vil du kunne integrere og administrere interaktive komponenter fra din LTI-leverandør i Learnifier.

For spesifikke instruksjoner, se leverandørens hjelpedokumentasjon.

\*\*Som OAuth 2.0 for autentisering og JSON Web Tokens (JWT).

## Hvordan du henter en LTI 1.3-ressurs fra din tilkoblede verktøyleverandør

https://support.learnifier.com/kb/articles/140-lti-13-resource